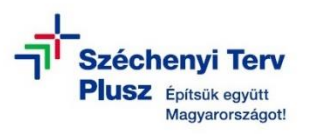

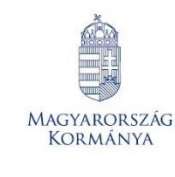

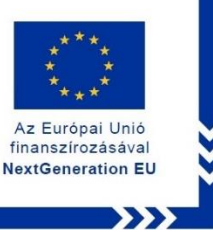

## ÚTMUTATÓ

 az RRF-1.2.1-2021-2021-00001 azonosítószámú, "Digitális oktatáshoz való egyenlő hozzáférés feltételeinek biztosítása a tanulók és a pedagógusok számára" című projekt keretében személyes használatra kiosztott Microsoft Windows 11 operációs rendszerrel előtelepített laptopok beüzemeléséhez kiskorú felhasználó részére

## A FOLYAMAT ELENGEDHETETLEN FELTÉTELE AZ INTER-NET HOZZÁFÉRÉS WIFI VAGY VEZETÉKES HÁLÓZATON KERESZTÜL.

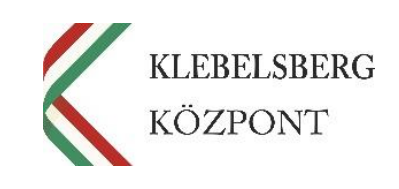

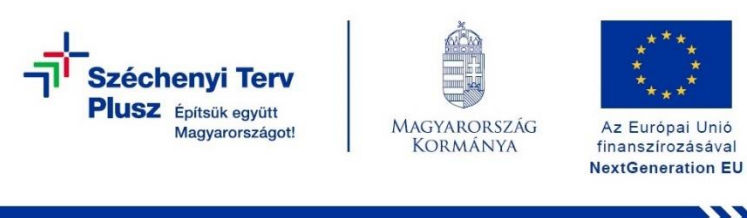

- 1. Használja a tápkábelt és csatlakoztassa a laptopot hálózati áramforráshoz.
- 2. Kapcsolja be a laptopot.
- 3. Válassza ki a nyelvet, majd ezt követően kattintson az "Igen" gombra.

|  | magyar                   |  |
|--|--------------------------|--|
|  | English (United Kingdom) |  |
|  |                          |  |
|  | Igen                     |  |

4. Válassza ki a megfelelő országot vagy régiót, majd kattintson az "Igen" gombra.

| Ez a megfelelő ország vagy régió? |
|-----------------------------------|
| Magyarország                      |
| Afganisztán                       |
| Åland-szigetek                    |
| Albánia                           |
| Algéria                           |
| Amerikai Szamoa                   |
| ∆marikai Vimin-szinatak           |
| lgen 🖡                            |
| T 0)                              |

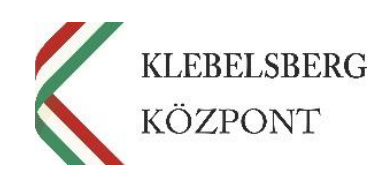

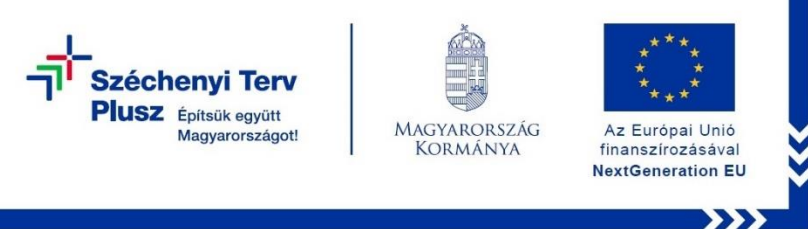

5. Válassza ki a megfelelő billentyűzetkiosztást, majd kattintson az "Igen" gombra.

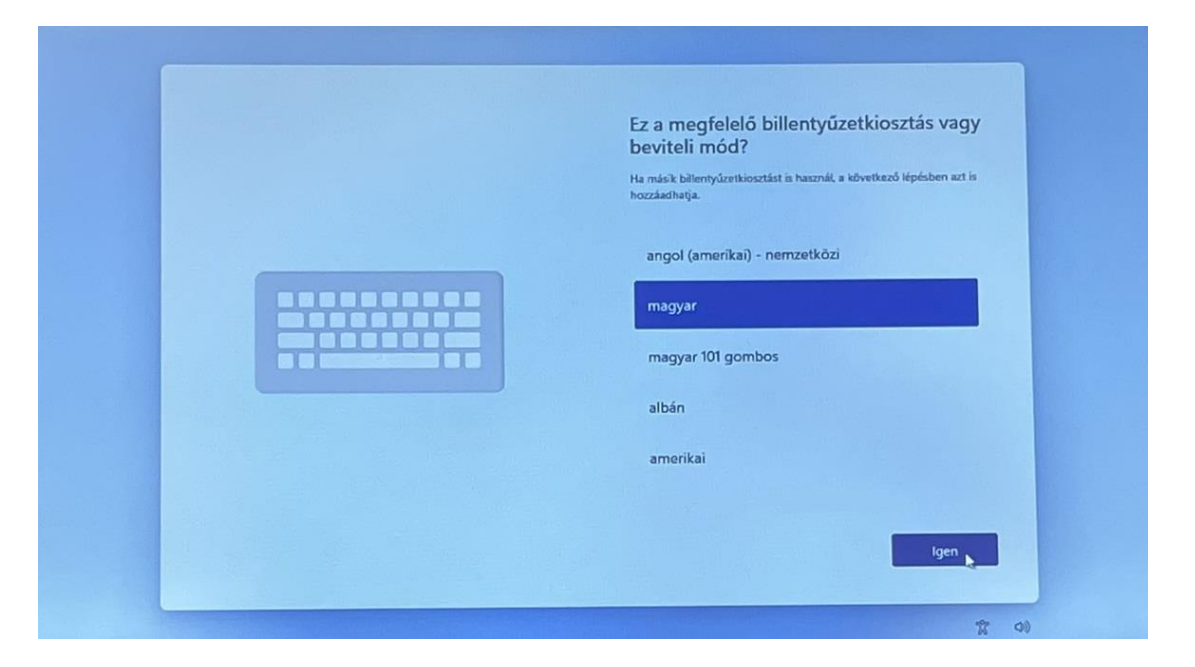

6. Amennyiben szeretne hozzáadni másik billentyűzetkiosztás, ennél a lépésnél megteheti. Ha nem, kattintson a "Kihagyás" gombra.

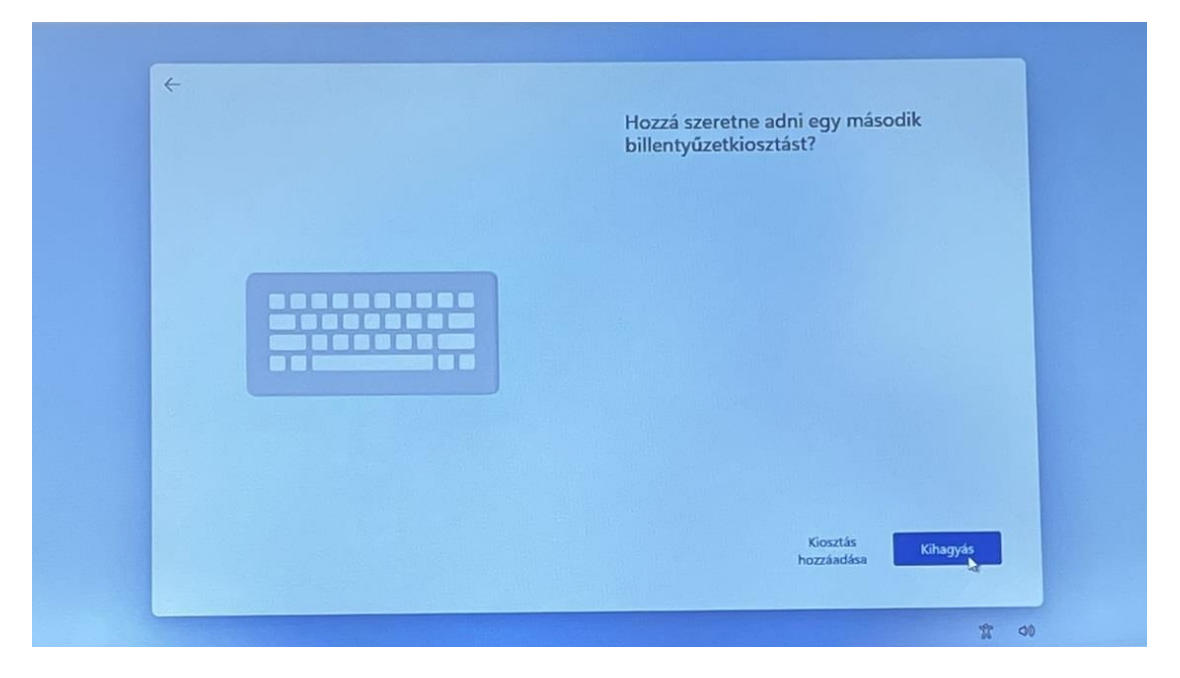

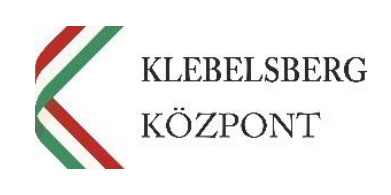

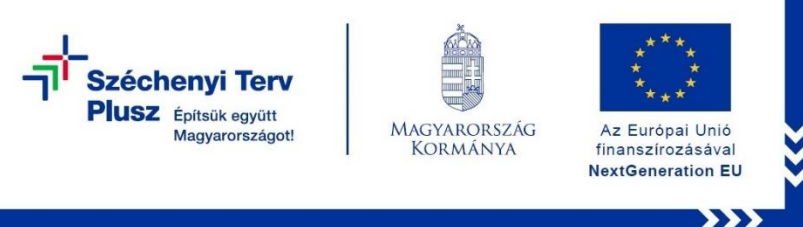

7. Csatlakoztassa a laptopot egy elérhető vezetékes vagy WIFI hálózathoz. A listából válassza ki a megfelelőt, majd kattintson a "Csatlakozás" gombra.

|  | Az esztőz belinkara töytatásánoz memetekejesene<br>szűkséges. A caatakozás várm megkapja a legújabb funkciókat és<br>biztonsági frisaltéseket. |
|--|----------------------------------------------------------------------------------------------------|
|--|----------------------------------------------------------------------------------------------------|

8. Adja meg a kiválasztott hálózat csatlakozásához szükséges jelszót, majd kattintson a "Következő" gombra.

|         | Kapcsolódjon egy hálózathoz.<br>Az eszkoz beállításának folytatásához internetkapcsolat<br>szükséges. A csatlakozás után megkapja a legűjabb funkciókat és<br>biztonsági frissítéseket. |
|---------|----------------------------------------------------------------------------------------------------|
| <u></u> | Biztonságos<br>Hálózati biztonsági kulcs megadása<br>Következő Mégse                                                                                                    |
|         | Hibaelhárítás tippekhez hasznájón egy masik eszközt és<br>látogasson el az aka.ms/networksetup oldalra.<br>Következő                                                                    |

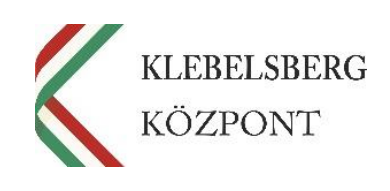

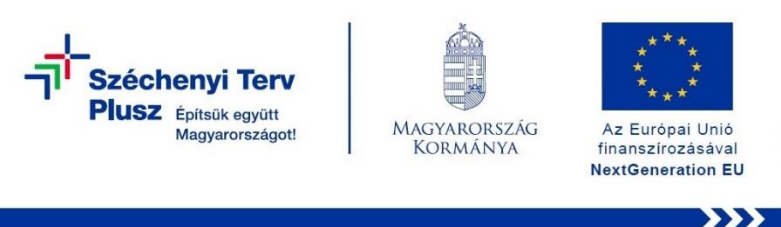

9. A csatlakozást követően kattintson a "Következő" gombra.

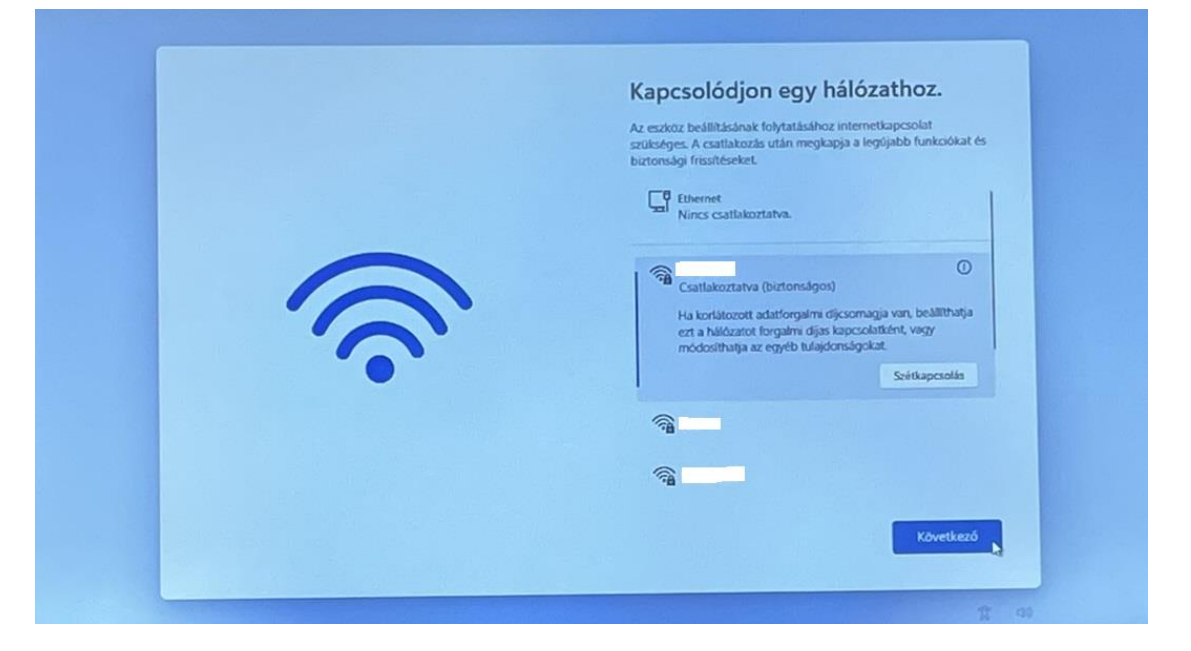

10. Kérem várjon, amíg a rendszer frissítéseket keres, majd azt követően újraindul. Ezzel kapcsolatban több tájékoztató kép is meg fog jelenni. Kérem várjon türelemmel és tartsa bekapcsolva a számítógépet.

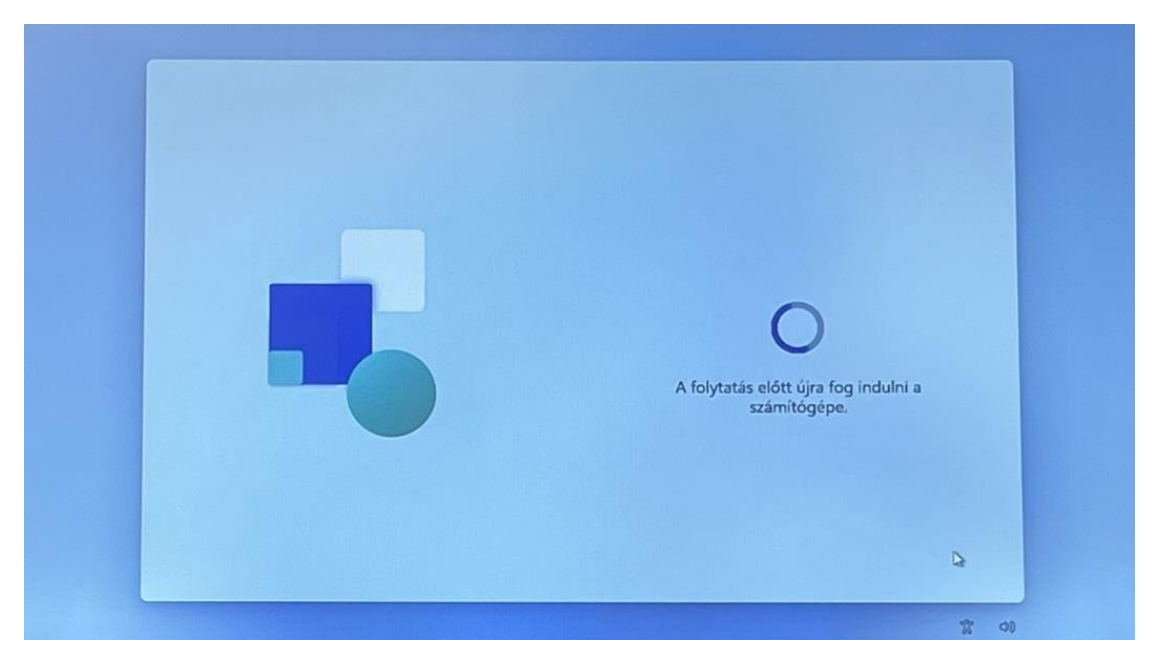

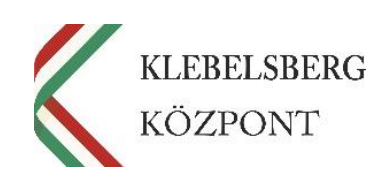

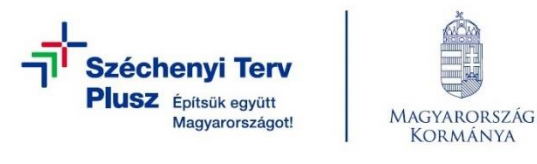

11. Az újraindulást követően az alábbi képernyő jelenik meg. Kérem, tekintse meg a licence szerződést, majd kattintson az "Elfogadás" gombra.

Az Európai Unió

finanszírozásával NextGeneration EU

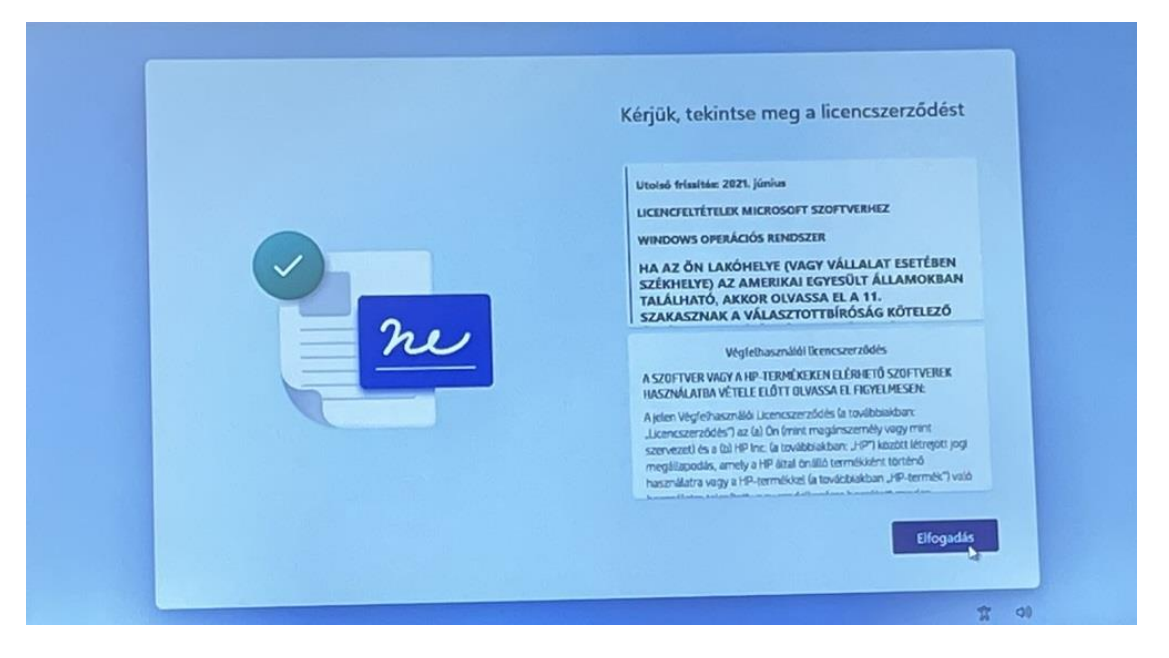

12. Kérem, adjon nevet az eszköznek, majd kattintson a "Tovább" gombra. Amennyiben nem szeretne, kattintson az "Egyelőre kihagyom" gombra.

| Adjon nevet az eszköznek<br>Adjon meg egyegiedi nevet, amely könnyen felismerhető, ha egyéb<br>eszközökről is csatlakozik. Az eszköz az elnevezés után újraindul.                                                               |
|----------------------------------------------------------------------------------------------------|
| Az eszköz elnevezése<br>Nem tartalmazhat kizárólag számolat<br>Nem hartalmazhat kizárólag számolat<br>Nem hartalmazhat kizárólaten (– és –) és aláhúzásjelen (–) kívűl más<br>szóközők és speciális karakterek nem hasonálhatók |
| Egyelőre kihagyom Tovább                                                                                                    |

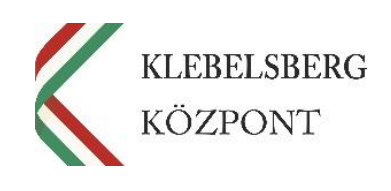

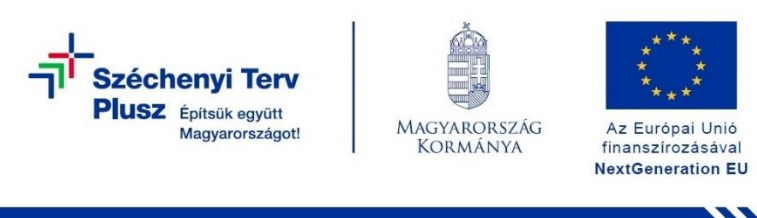

13. Válassza a "Beállítás személyes használatra" lehetőséget, majd kattintson a "Tovább" gombra.

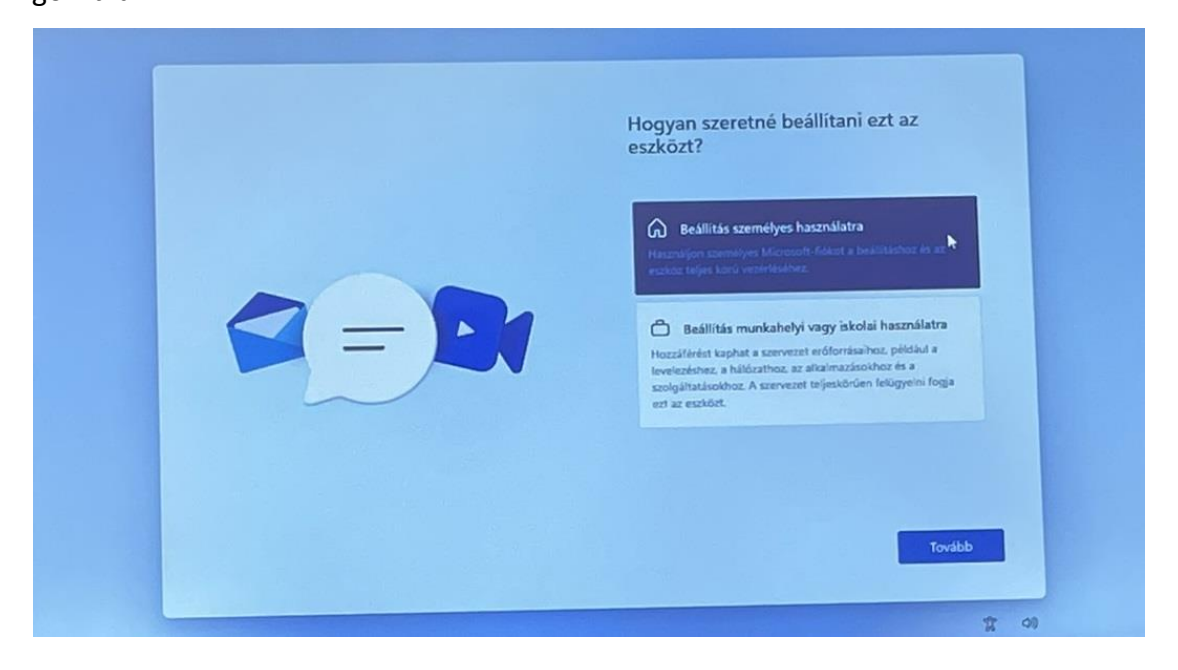

14. Kérem, kattintson a "Bejelentkezés" gombra.

|  | <section-header><section-header><text><text><list-item><list-item><section-header><text><text><text><text></text></text></text></text></section-header></list-item></list-item></text></text></section-header></section-header> |
|--|----------------------------------------------------------------------------------------------------|
|--|----------------------------------------------------------------------------------------------------|

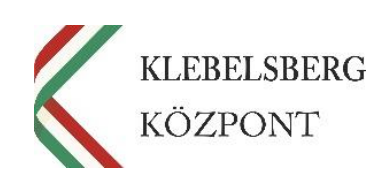

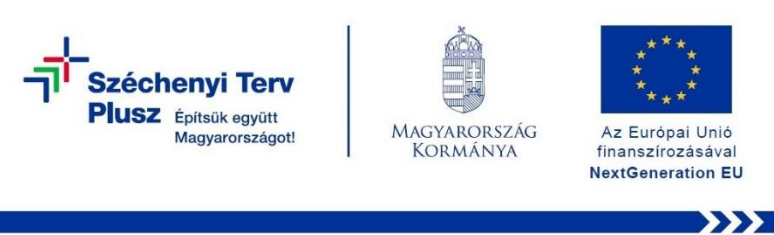

15. Amennyiben rendelkezik Microsoft-fiókkal, kérem használja azt, majd kattintson a "Tovább" gombra. Amennyiben nincs Microsoft-fiókja, kérem kattintson a "Hozzon létre egyet" gombra.

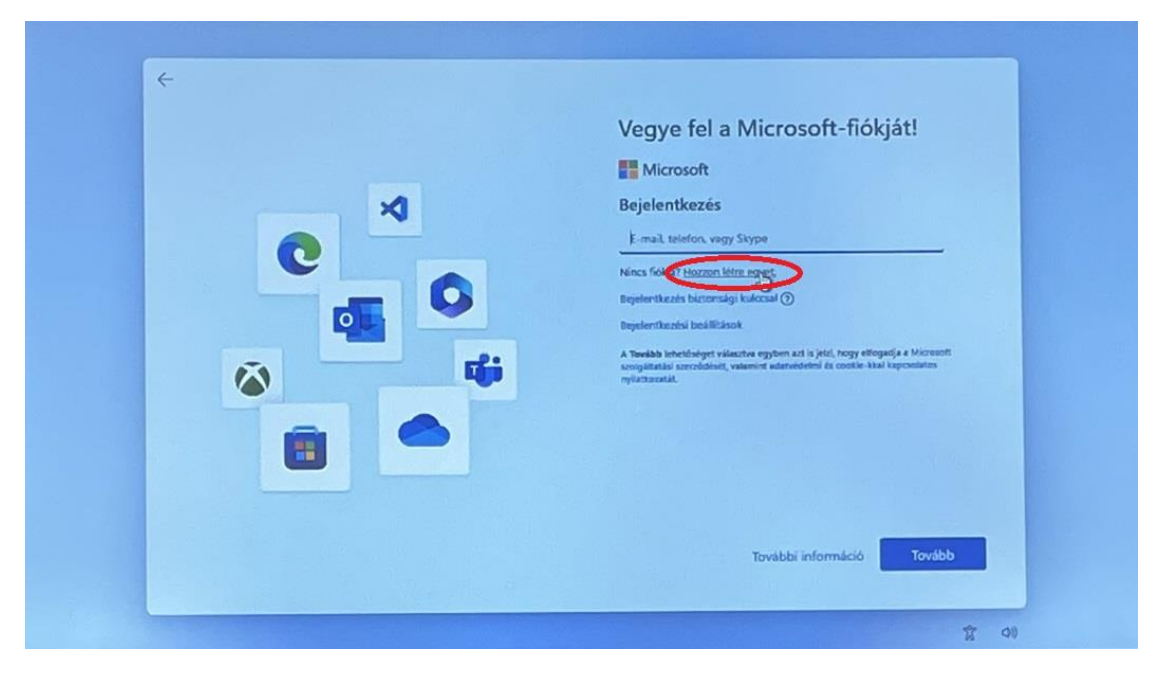

16. Kattintson az "Új e-mail cím létrehozása" gombra.

| Vegye ter a vinct osoft-norgat:         Egyetten fokkal csatlakoztathatja eszközét a Microsoft alkalmazisaihoz és szolgáltatásaihoz például az Office-hoz, a OceDive-hoz, a Microsoft Edge-hez és a Microsoft Store-hoz.         Microsoft         Fiók létrehozása         valaki@example.com         Új e-mail.dm kitrehozása |
|----------------------------------------------------------------------------------------------------|
|                                                                                                    |

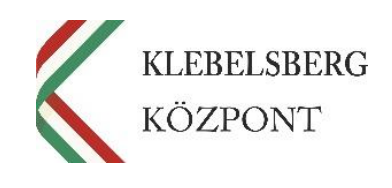

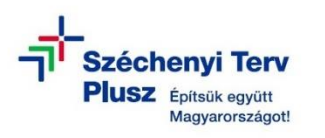

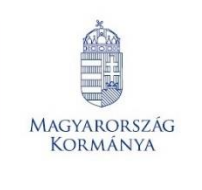

17. Adja meg az létrehozni kívánt tetszőleges e-mail címet, majd kattintson a "Tovább" gombra.

Az Európai Unió

finanszírozásával NextGeneration EU

| 4 | Vegye fel a Microsoft-fiókját!<br>Egyetlen fiókkal csatlakoztathatja eszközét a Microsoft<br>alkalmazásahoz és szolgáltatásahoz, például az Office-hoz, a |
|---|----------------------------------------------------------------------------------------------------|
|   | OneDrive-hoz, a Microsoft Edge-hez és a Microsoft Store-hoz.<br>Microsoft<br>Fiók létrehozása<br>minta tanulo<br>E-mail cím haználata                     |
|   | 0                                                                                                    |
|   | Vissza Tovább                                                                                                    |

18. Adja meg a fiókkal használandó jelszót, majd kattintson a "Tovább" gombra.

| Egyetlen fiókkal csatlakoztathatja eszközét a Microsoft<br>alkalmazásaihoz és szolgáltatásaihoz, például az Office-hoz, a<br>OreDrive-hoz, a Microsoft Edge-hez és a Microsoft Store-hoz.<br>Microsoft<br>e minta tanulo@outlookhu<br>Jelszó létrehozása<br>Adja meg a fiókkal használandó jelszót.<br>Szeretnék információkat, tippekat és ajánlatokat kapni a<br>Microsoft termékeivel és szolgáltatásaival kapcsolatbat.<br>Atessoft termékeivel és szolgáltatásaival kapcsolatbat. |
|----------------------------------------------------------------------------------------------------|
| ×                                                                                                    |

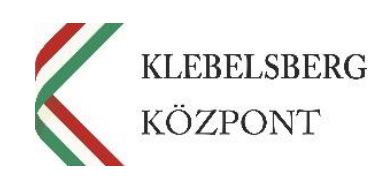

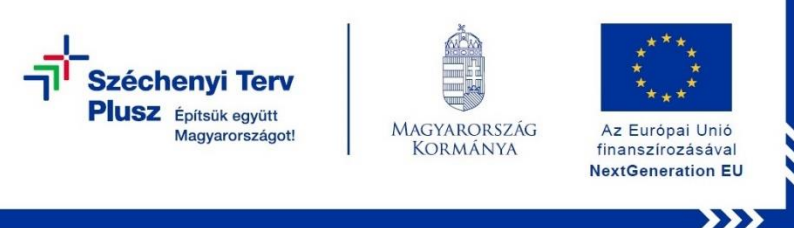

19. Kérem adja meg a vezeték és keresztnevét, majd kattintson a "Tovább" gombra.

| Image: State of the state of the state |
|----------------------------------------------------------------------------------------------------|
|----------------------------------------------------------------------------------------------------|

20. Válassza ki az országot, majd adja meg a születési dátumát. Ezt követően kattintson a "Tovább" gombra.

| <section-header></section-header> |
|-----------------------------------|
| 1 A)                              |

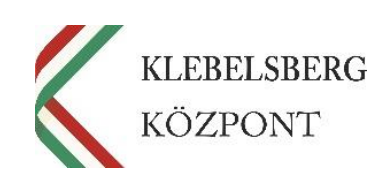

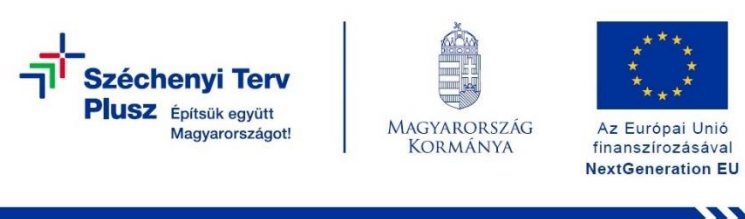

21. Adjon meg másodlagos e-mail címet vagy telefonszámot fiókja védelmének és biztonságának érdekében. Majd kattintson a "Tovább" gombra.

22. Az oldalsó csúszkát használva görgessen le, majd kattintson a "Tovább" gombra.

| × | Vegye fel a Microsoft-fiókját!<br>Egyetlen fiókkal csatlakoztathatja eszközét a Microsoft<br>alkalmazásaihoz és szolgáltatásaihoz, például az Office-hoz, a<br>OneDríve-hoz, a Microsoft Edge-hez és a Microsoft Store-hoz. |
|---|----------------------------------------------------------------------------------------------------|
| 0 | ė,                                                                                                    |
|   | Tovább                                                                                                    |
|   | Exercises and militable                                                                                                    |

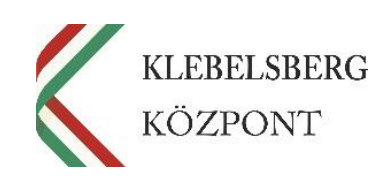

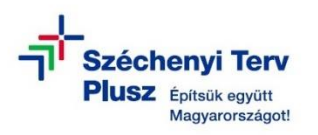

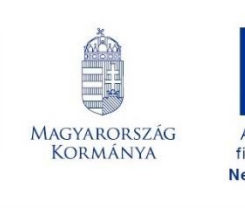

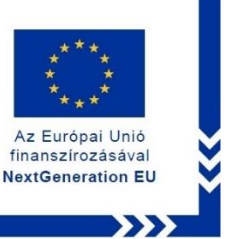

23. A nyilakat használva állítsa a vonatot a "Vonatpozíció" képen látható koordinátára, majd kattintson a "Küldés" gombra. Ismételje meg a műveletet ahányszor szükséges. Megjegyzés: Elképzelhető, hogy a rendszer más feladatot fog adni.

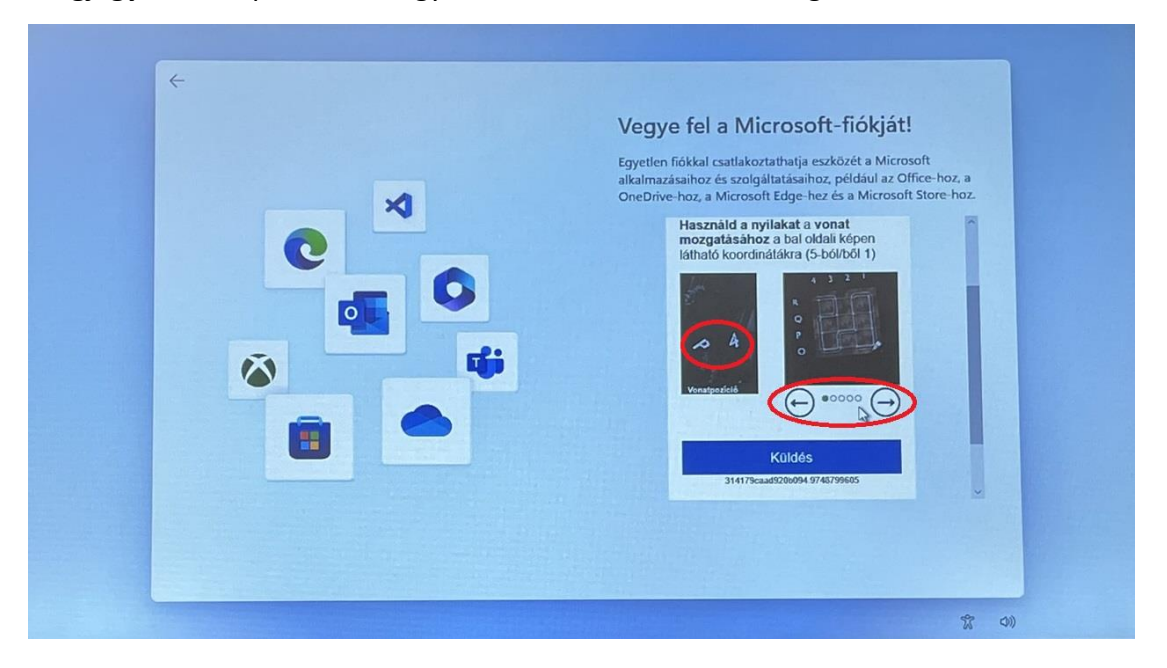

24. Miután elvégezte a szükséges műveleteket az előző lépés során, az alábbi képernyő jelenik meg. Az oldalsó csúszkát használva görgessen le, majd kattintson a "Tovább" gombra.

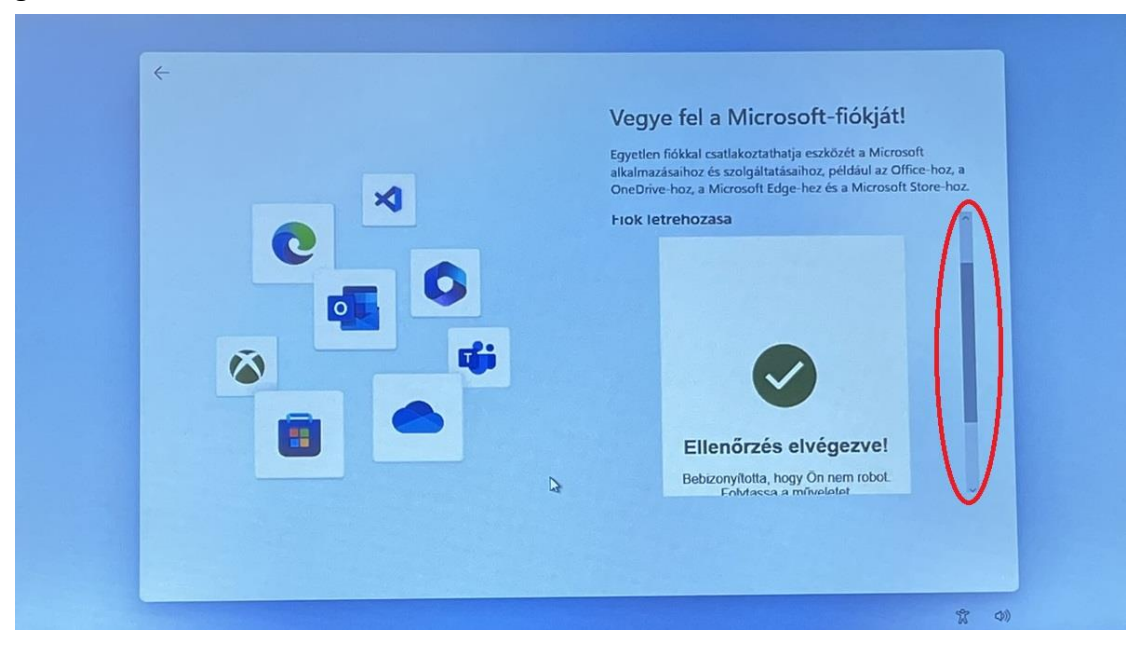

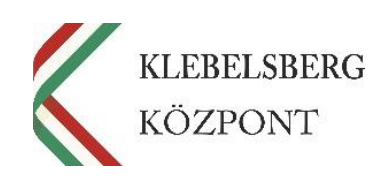

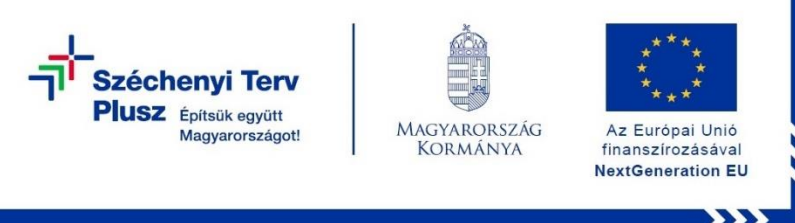

25. Ezt követően az alábbi képernyő jelenik meg. Nem kell mást tennie, mint türelemmel megvárni a következő lépést.

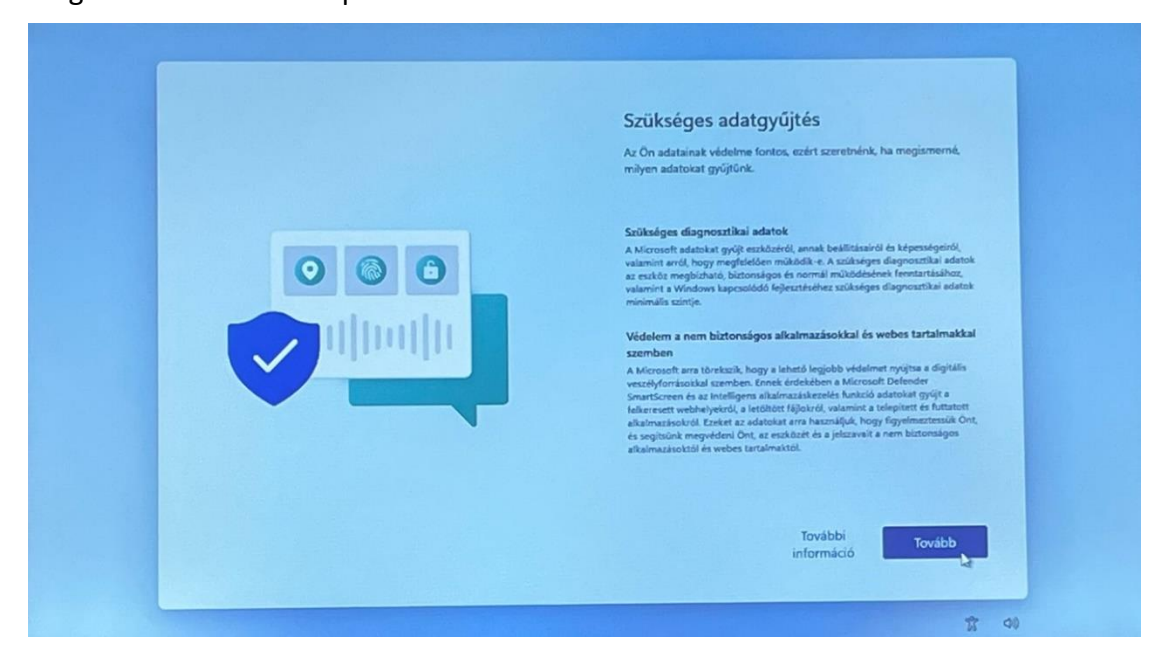

26. Az adatgyűjtési tájékoztatónál, amennyiben érdeklik annak részletei, kattintson a "További információ" gombra. Ellenkező esetben kattintson a "Tovább" gombra.

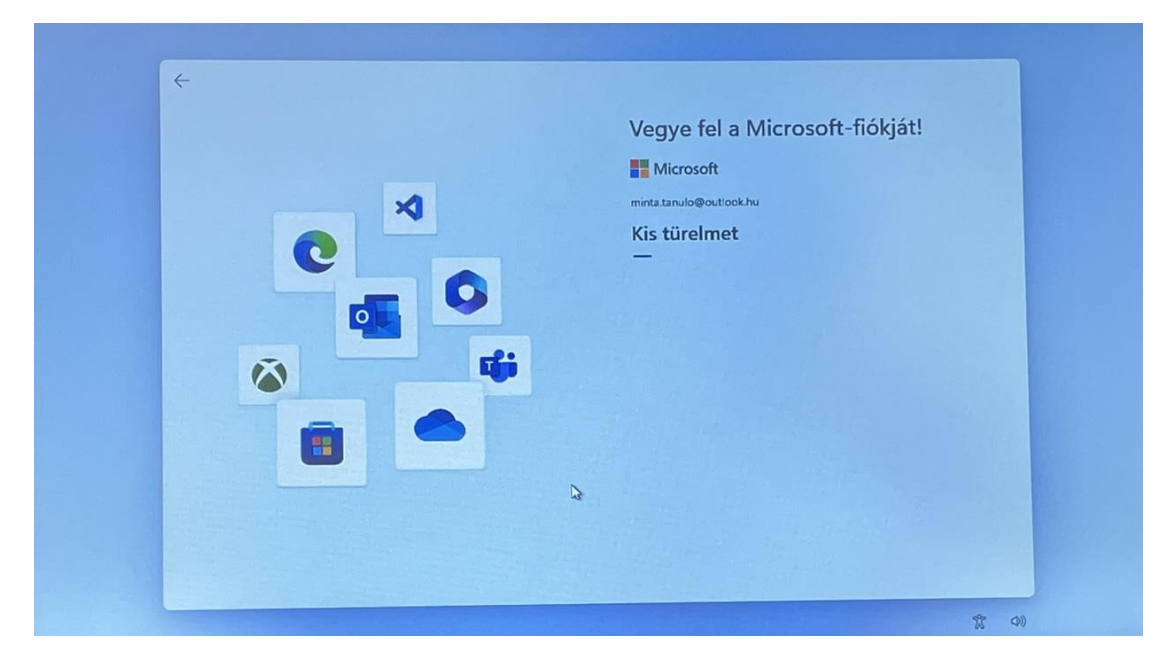

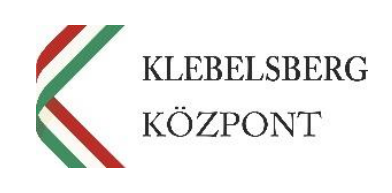

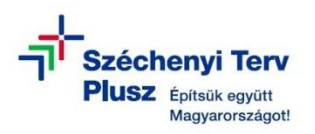

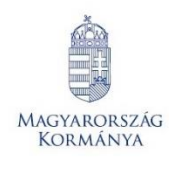

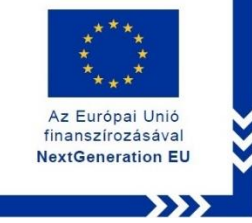

27. Amennyiben szeretné másik böngészőből importálni az adatait (előzmények, kedvencek, stb...) kattintson az "Igen, importálja" gombra. Ha kihagyná ezt a lépést, kattintson a "Később" gombra.

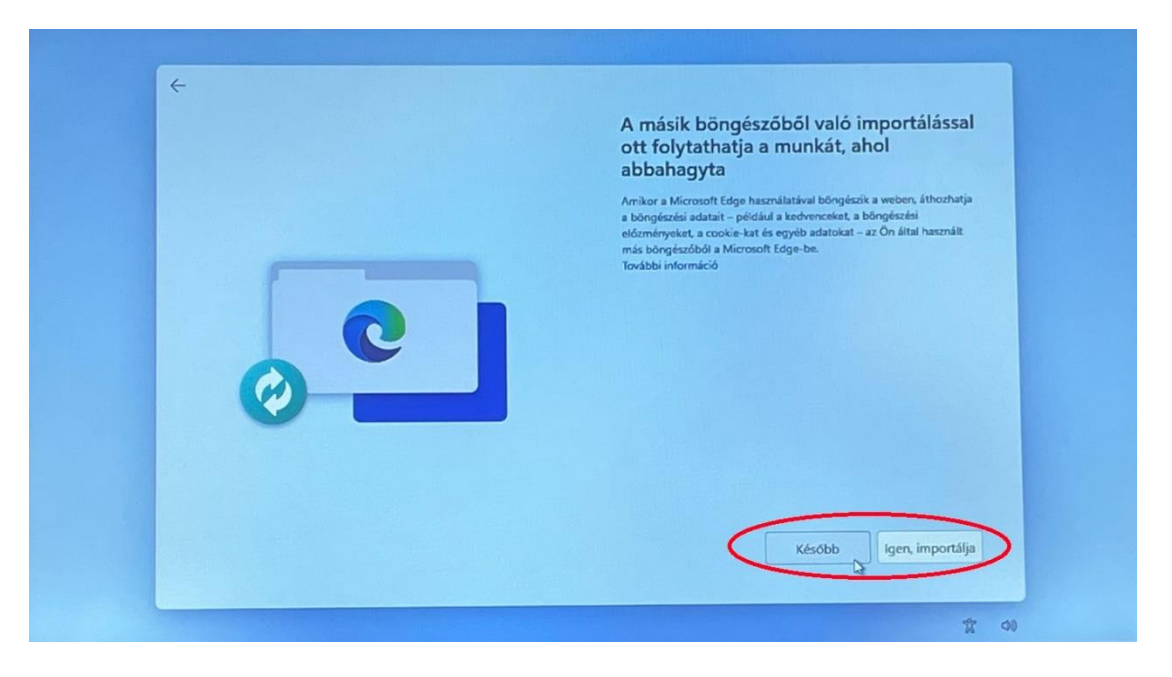

28. Ezt követően a rendszer frissítéseket keres, majd újraindul.

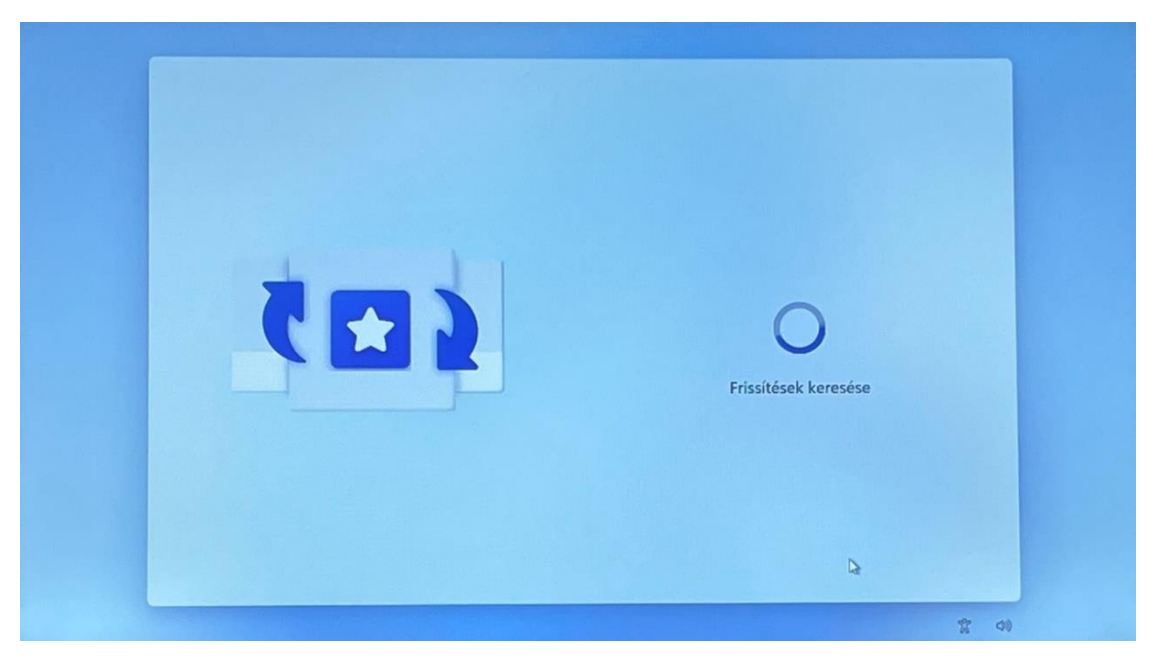

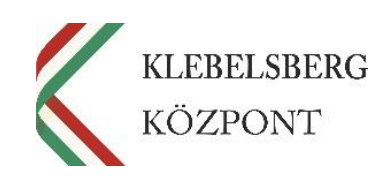

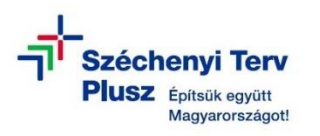

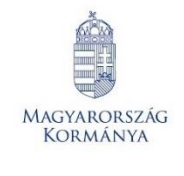

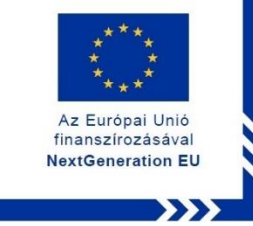

29. Újraindulás után csak várni kell, amíg a rendszer belép a WINDOWS-ba.

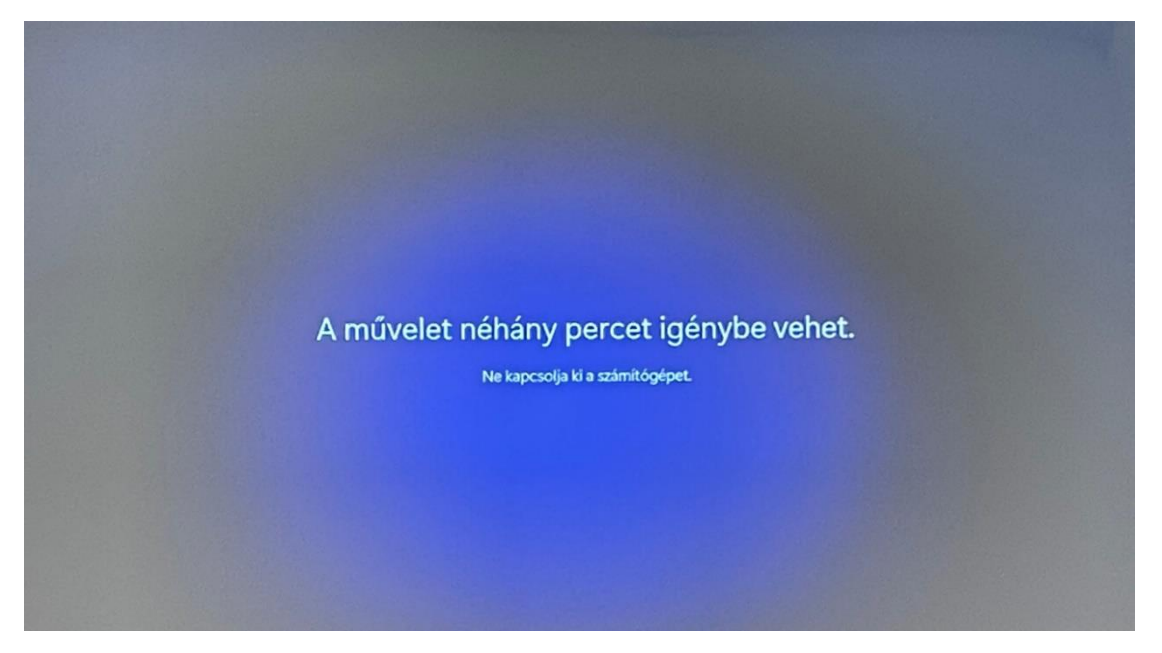

30. A bejelentkezéshez adja meg a felhasználói fiók jelszavát, majd kattintson a "Bejelentkezés" gombra.

| Microsoft                        |                |  |
|----------------------------------|----------------|--|
| ← minta.tanulo@outlook.hu        |                |  |
| Jelszó megadása                  |                |  |
| Jelszó I                         |                |  |
| Elfelejtette jelszavát?          |                |  |
| Bejelentkezés egyéb módan        |                |  |
| Bejelentkezés                    |                |  |
|                                  |                |  |
| A MARKET AND A COMPANY           |                |  |
|                                  |                |  |
|                                  |                |  |
| Használati feltételek Adatvédele | em és cookie-k |  |

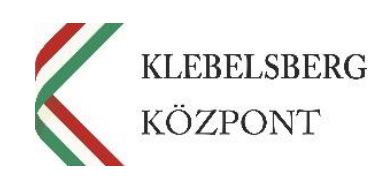

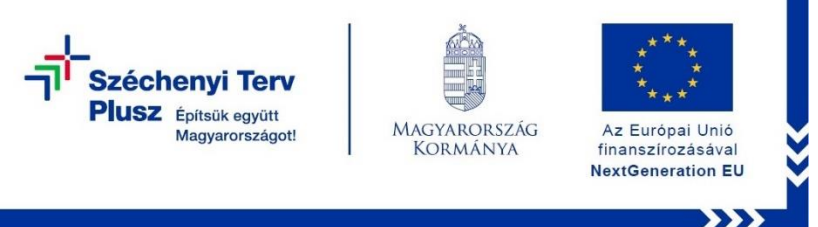

31. Bejelentkezést követően szülői vagy gondviselői engedély szükséges. Ehhez jelölje ki a "Nem vagyok szülő vagy gondviselő" panelt, majd kattintson a "Folytatás" gombra.

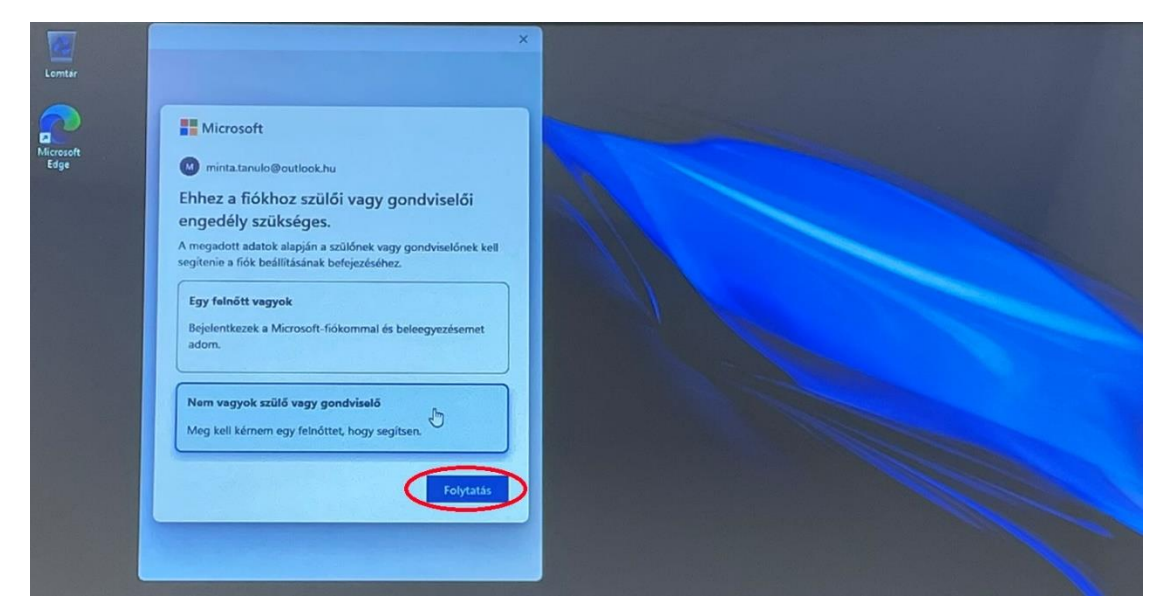

32. Válassza a pirossal jelölt lehetőséget, majd kattintson a "Szülői/gondviselői bejelentkezés" gombra.

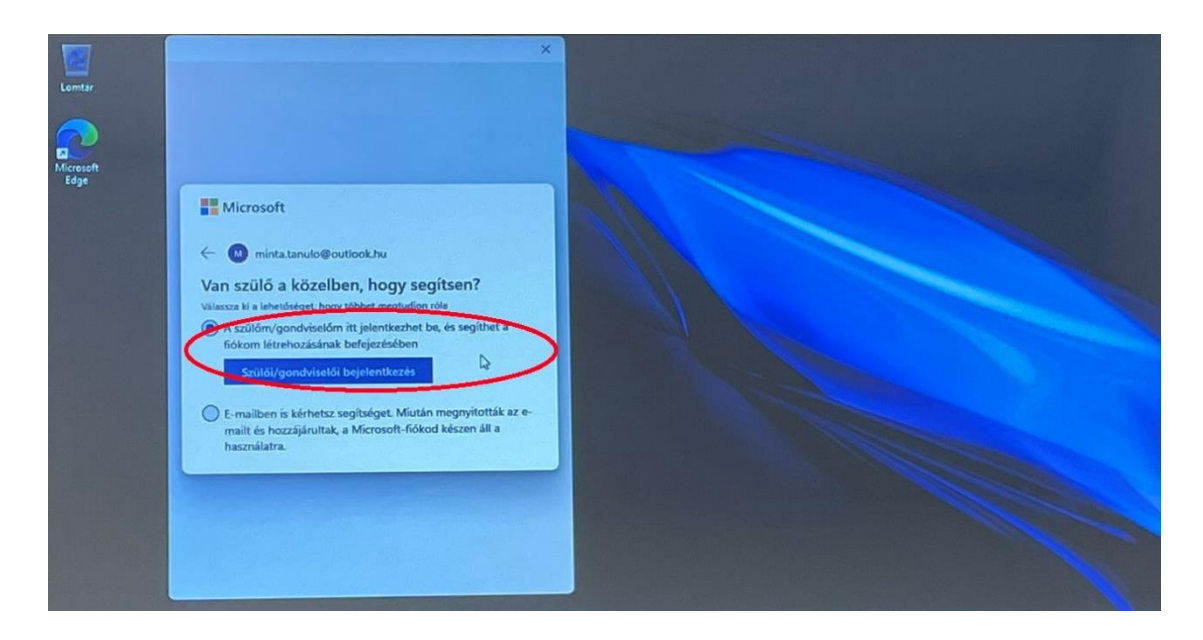

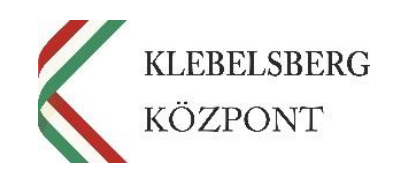

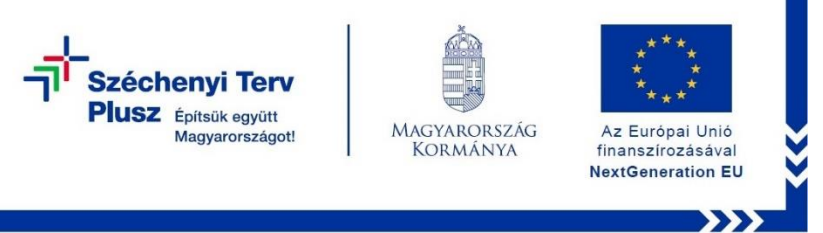

33. Amennyiben rendelkezik Microsoft-fiókkal jelentkezzen be és adja hozzájárulását gyermeke számára. Ha nincs fiókja, kattintson a "Hozzon létre egyet" gombra.

| Microso | Fick X                     |
|---------|----------------------------|
|         | Microsoft                  |
|         | Bejelentkezési beállítások |

34. Kattintson az "Új email cím létrehozása" gombra.

| Microuil-fiák                                                                                             | ×                       |
|----------------------------------------------------------------------------------------------------|-------------------------|
| Microsoft<br>Fiók létrehozása<br>julati@example.com<br>Telefonesien haemiliata<br>Ure-mail ein ktrehozása |                         |
| Hancralluti feltitetek Adr                                                                                | ahriddriem és sociale 4 |

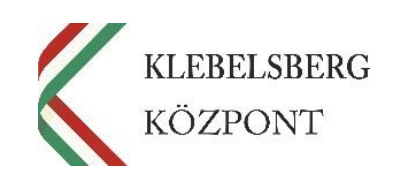

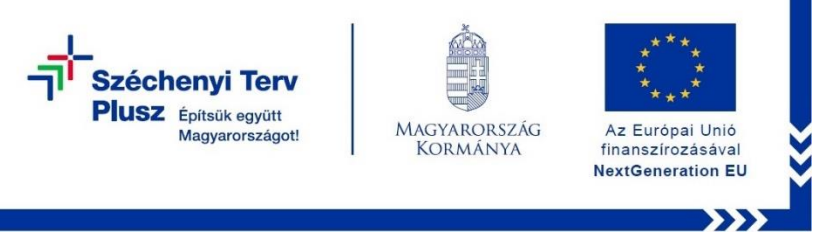

35. Adja meg milyen e-mail címet szeretne létrehozni, majd kattintson a "Tovább" gombra.

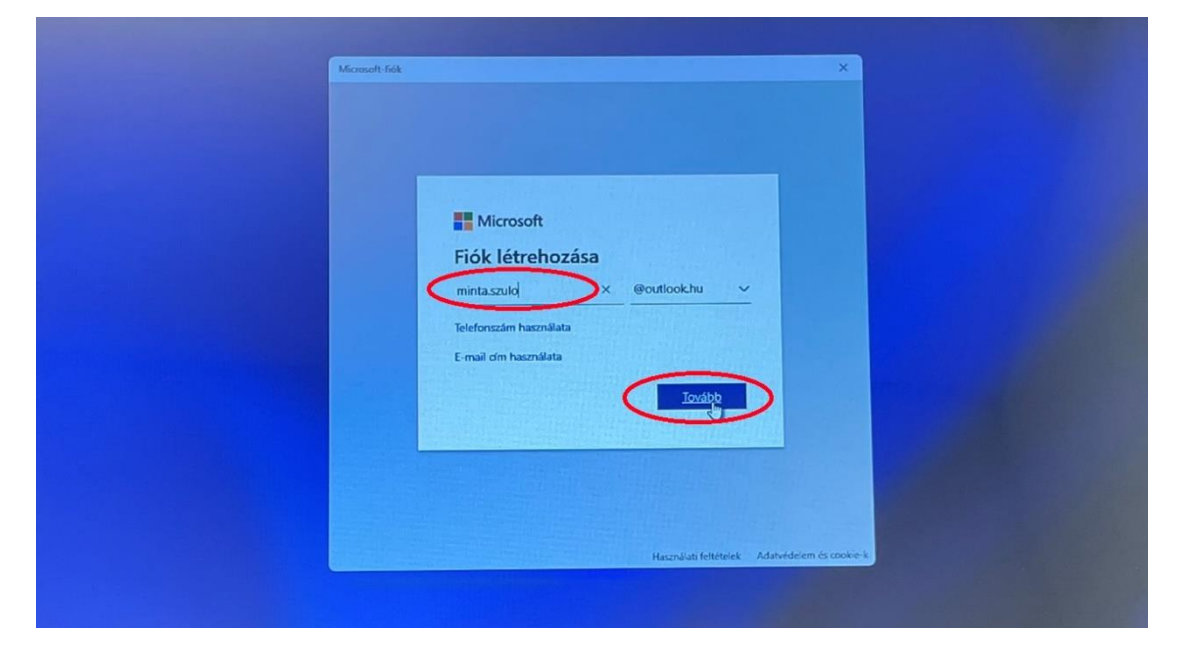

36. Adja meg a fiókkal használandó jelszót, majd kattintson a "Tovább" gombra.

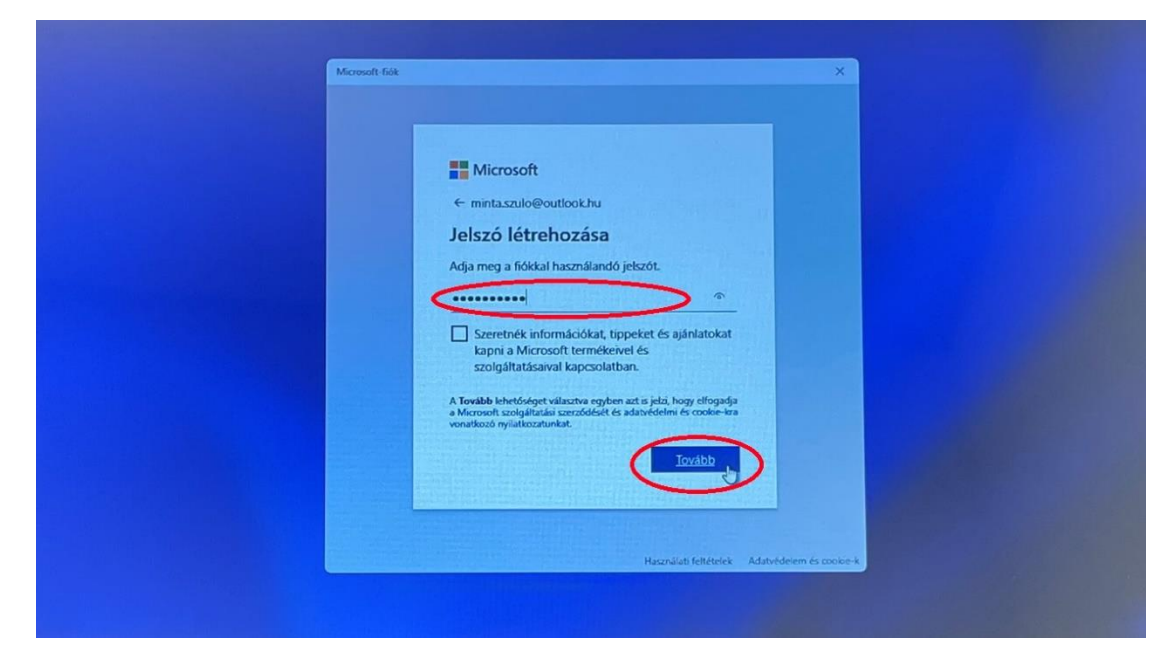

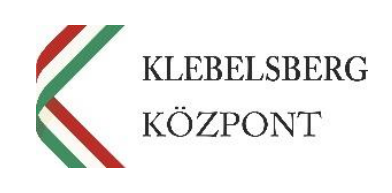

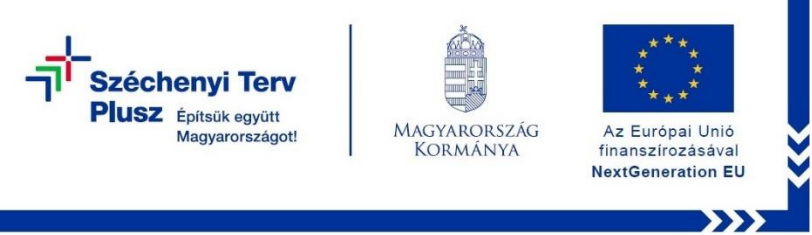

37. Adja meg a vezeték és keresztnevét, majd kattintson a "Tovább" gombra.

| Használati feltételek Adatvidelem és szokie-k |
|-----------------------------------------------|
|-----------------------------------------------|

38. Adja meg az országot/régiót, valamint a születési dátumát, majd kattintson a "Tovább" gombra.

| Microson-hox |                                                                                                    | *      |
|--------------|----------------------------------------------------------------------------------------------------|--------|
|              | Microsoft ← minta.szulo@outlook.hu Mi a születési dátuma? Ha egy gyermek használja ezt az eszközt, válassza ki a születési dátumot a gyermeklíók létrehozásához. Ország/régió Magyarország                                                                                                    |        |
|              | Születési dátum<br>A gyermetlikk lehetővé tessi, hogy szülő felügyeletet és<br>korlálozott használatot alkalmiszon ezen eszővezet kapcsolatban<br>adarkvédemi és biotonsági okskód. Ezeket a beállítárokat a<br>Caliklá biotomág alkalmiszusus kegelőgével eszezletet. További<br>információ: http:://alku.ms/family-safety-app |        |
|              | Tovább<br>Használati feltétniek Adatvédeiem és                                                                                                    | poke-k |

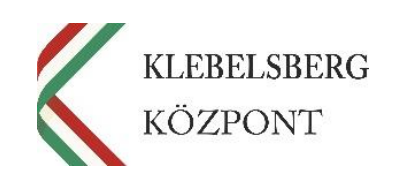

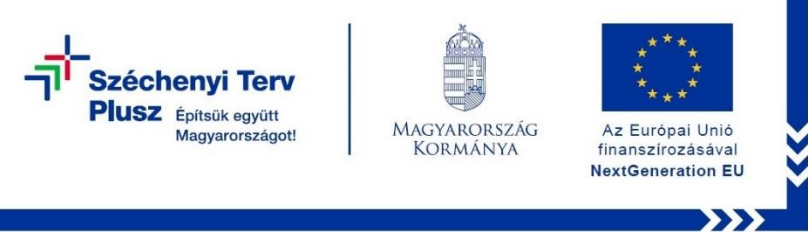

39. Kattintson a "Tovább" gombra.

| Microsoft-fi | a X                                                                                         |  |
|--------------|---------------------------------------------------------------------------------------------|--|
|              | Microsoft ← mintaszulo@outlook.hu Fiók létrehozása                                          |  |
|              | Kérjük, oldja meg a kirakóst, hogy<br>tudjuk, On nem robot.<br>s78179car/57835e7 3195987985 |  |
|              | Ŕ                                                                                           |  |
|              | Tovább<br>B Hasmálati feltetetet Adstudiciom és cookie-k                                    |  |

40. A nyilak segítségével forgassa a tárgyat a megfelelő irányba, majd kattintson a "Küldés" gombra. Ismételje meg a műveletet ahányszor szükséges.

Megjegyzés: Elképzelhető, hogy a rendszer más feladatot fog adni.

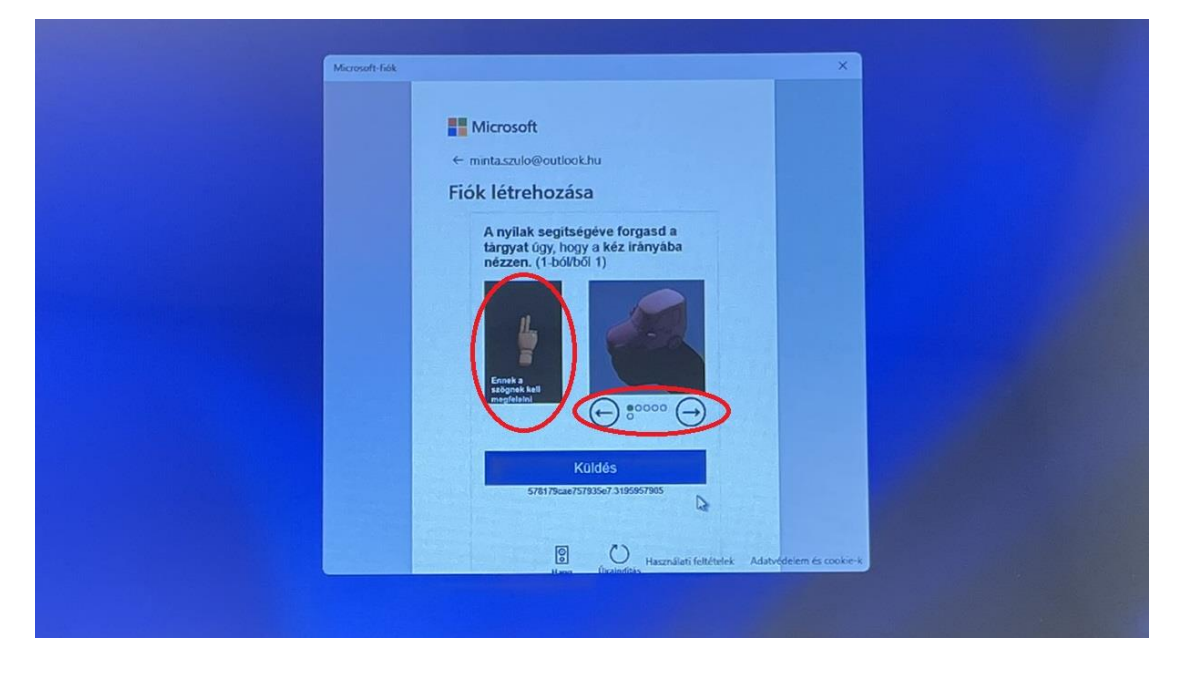

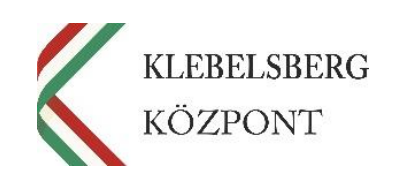

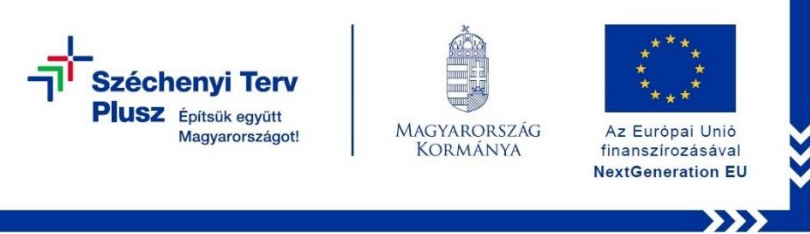

41. Az oldalsó csúszkát használva görgessen le, majd kattintson a "Tovább" gombra.

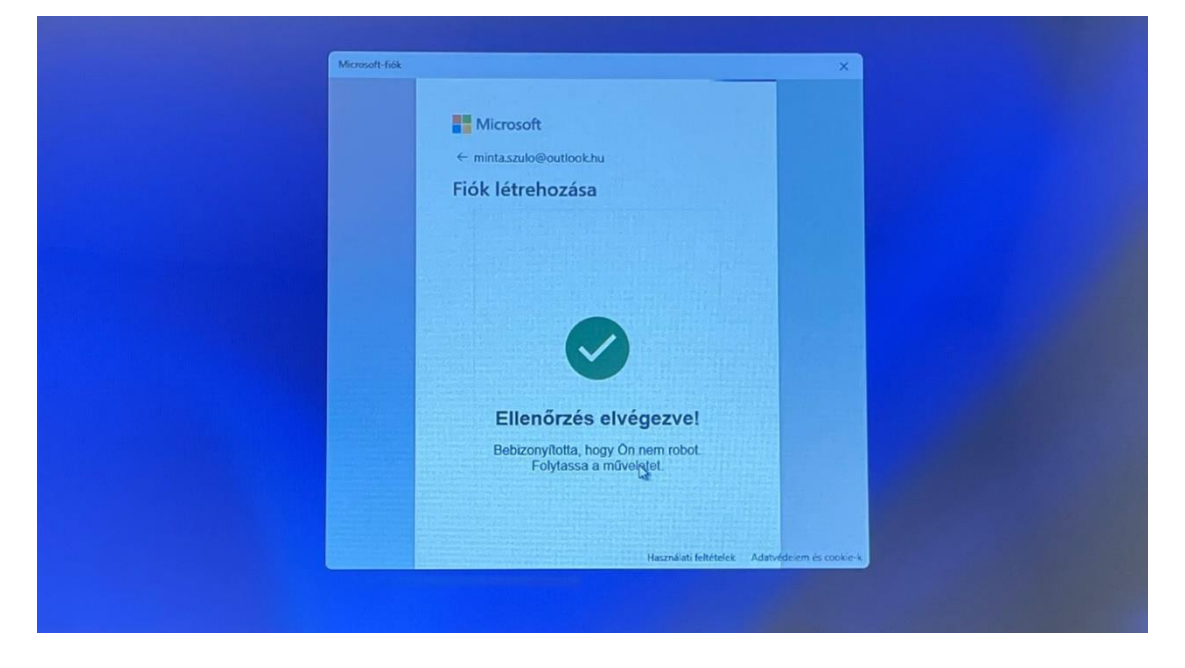

42. Kattintson a "Folytatás" gombra.

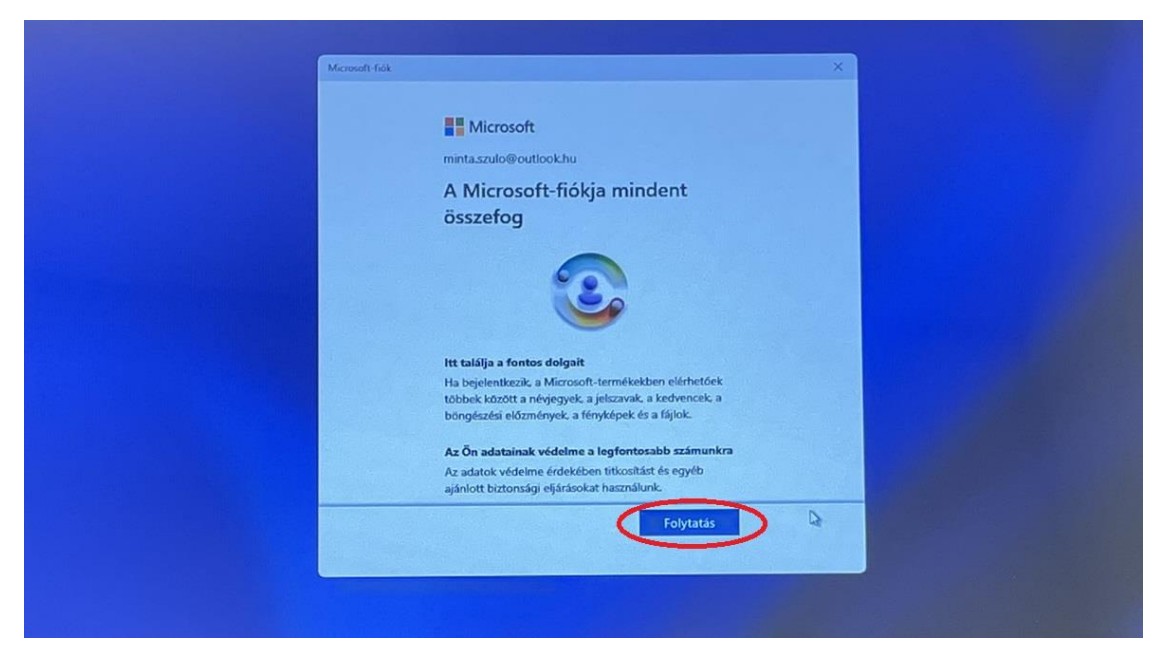

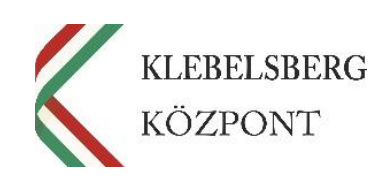

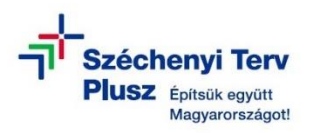

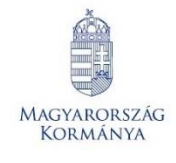

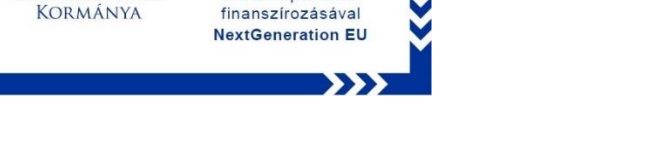

Az Európai Unió

43. Görgessen a tájékoztató szöveg aljára, írja be a nevét, majd kattintson a "Folytatás" gombra.

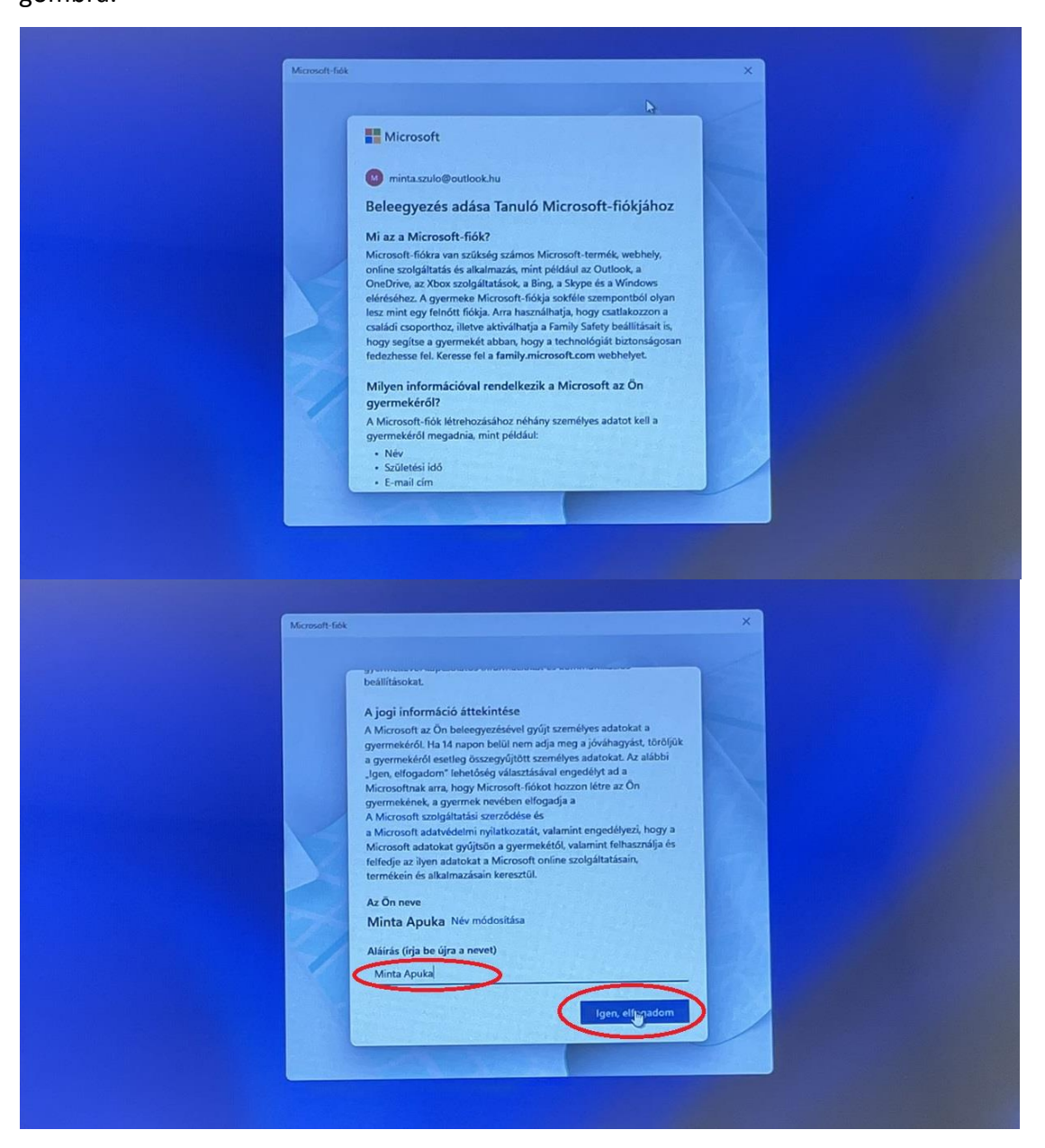

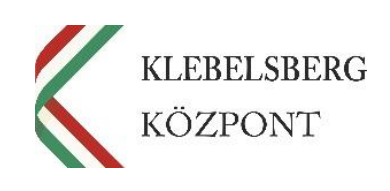

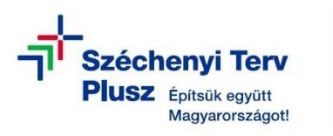

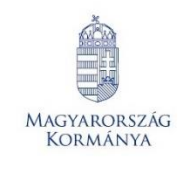

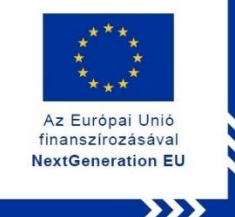

44. Válassza ki az Önnek megfelelő beállítást, majd kattintson a "Folytatás" gombra.

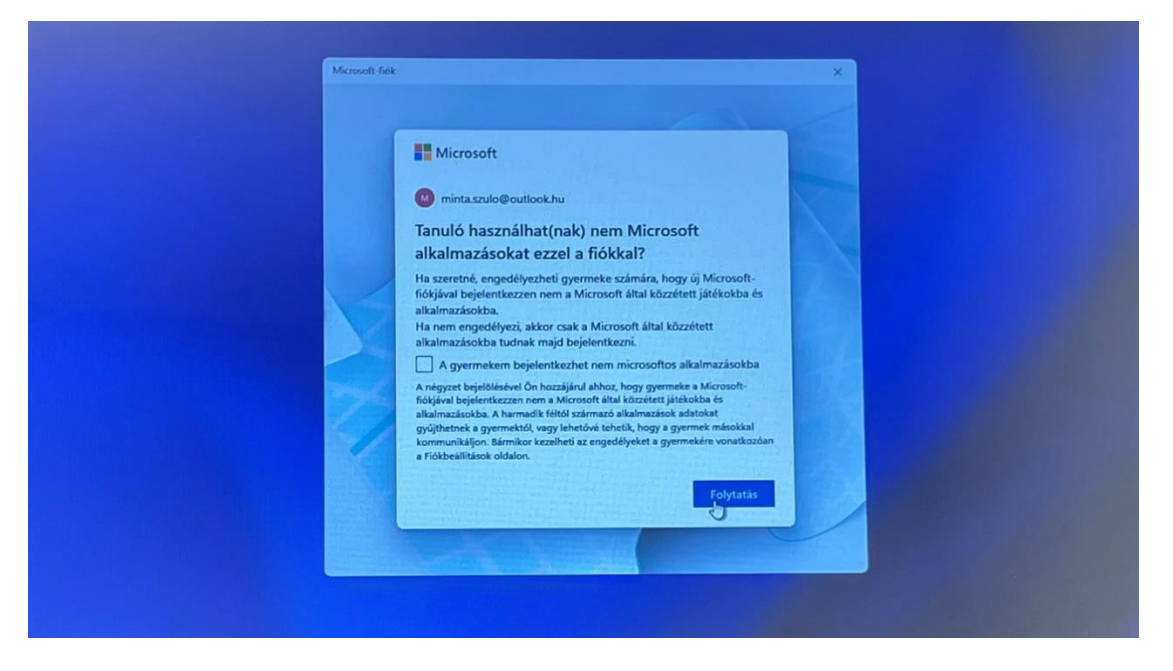

45. Ezt követően visszakerül a folyamat egy korábbi lépéshez. Jelölje ki a "Nem vagyok szülő vagy gondviselő" panelt, majd kattintson a "Folytatás" gombra.

| Microsoft-fide                                                                                                    | × |
|----------------------------------------------------------------------------------------------------|---|
| Microsoft<br>segítenie a fiók beállitásának befejezéséhez.                                                                                                    |   |
| Egy felnőtt vagyok<br>Bejelentkezek a Microsoft-fiókommal és beleegyezésemet<br>adom.<br>Nem vagyok szülő vagy gondviselő<br>Meg kell kérnem egy felnőttet, hogy segitsen.<br>További információ a szülői/qondviselői hozzájárulásrót<br>Folytat |   |
|                                                                                                    |   |

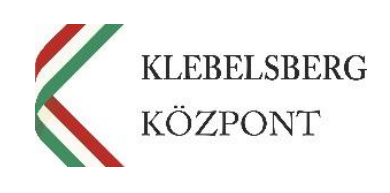

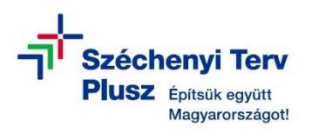

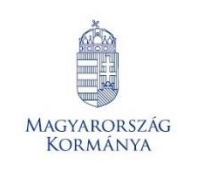

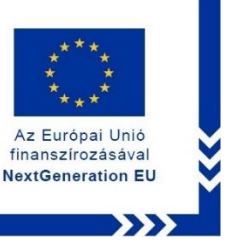

46. Jelölje ki "A szülőm/gondviselőm itt jelentkezhet be és segíthet a fiókom létrehozásának befejezésében" részt, majd kattintson a "Szülői/gondviselői bejelentkezés" gombra.

| kresoft fék ×                                                                                                    |  |
|----------------------------------------------------------------------------------------------------|--|
| Van szülő hetőkéget hora tölt ellen hogy segítsen? Vilassa lá a leftekéget hora tölt ellen kezek ellen tél: A szülőm/gondviselői mit jelentkezete be, és segíthet a fickom Istrehozásánák befejezésében Szülő/gondviselői bejelentkezés  E-mailben is kérhetsz segítséget. Mután megnyították az e-mailt és hozzájárultak, a Microsoft-fickod készen áll a használatra. |  |
|                                                                                                    |  |

47. A létrehozott szülői/gondviselői fiókkal történő bejelentkezést követően az alábbi kép jelenik meg. Szükség esetén különböző beállításokat rendelhet gyermeke fiókjához, majd kattintson a "Kész" gombra.

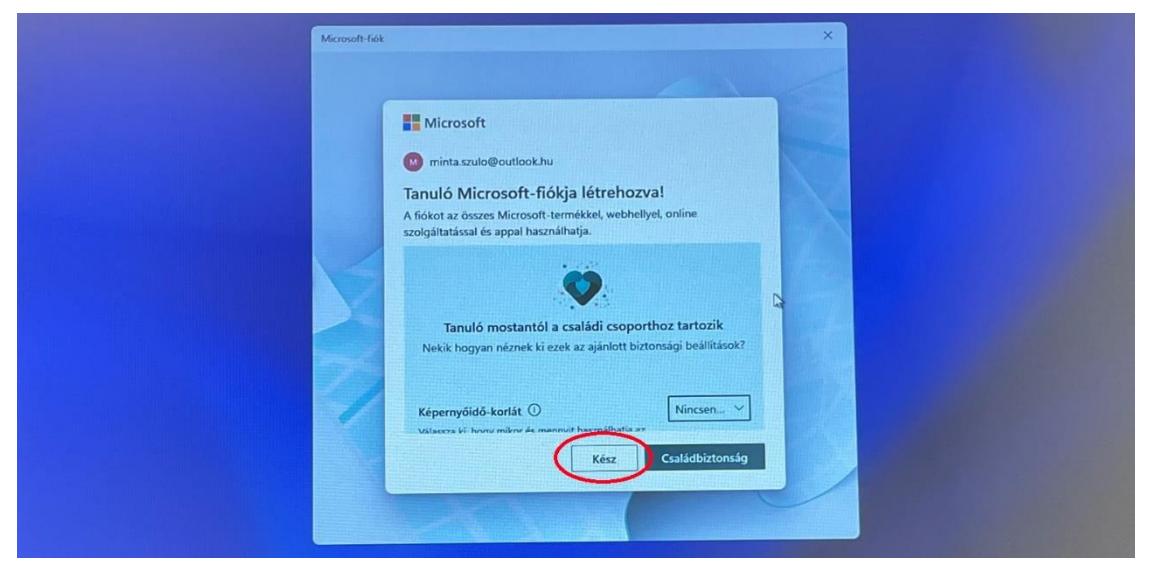

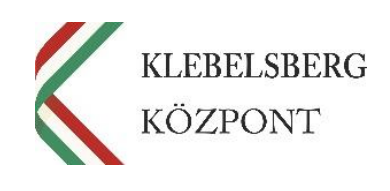